## Bagaimana Mengimport data dari fail Excel ke Sistem DMS

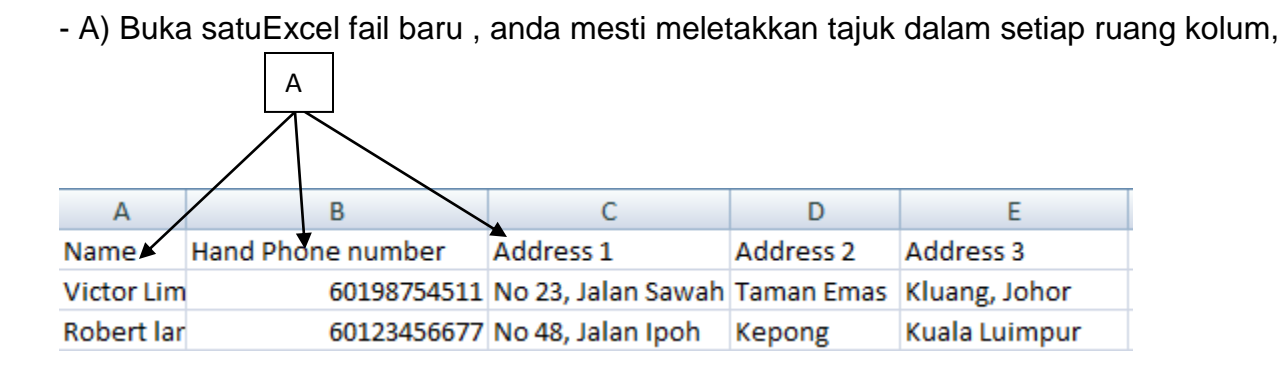

-B) Fail Excel tersebut mesti disimpankan dalam format (Txt-Tab delimited).

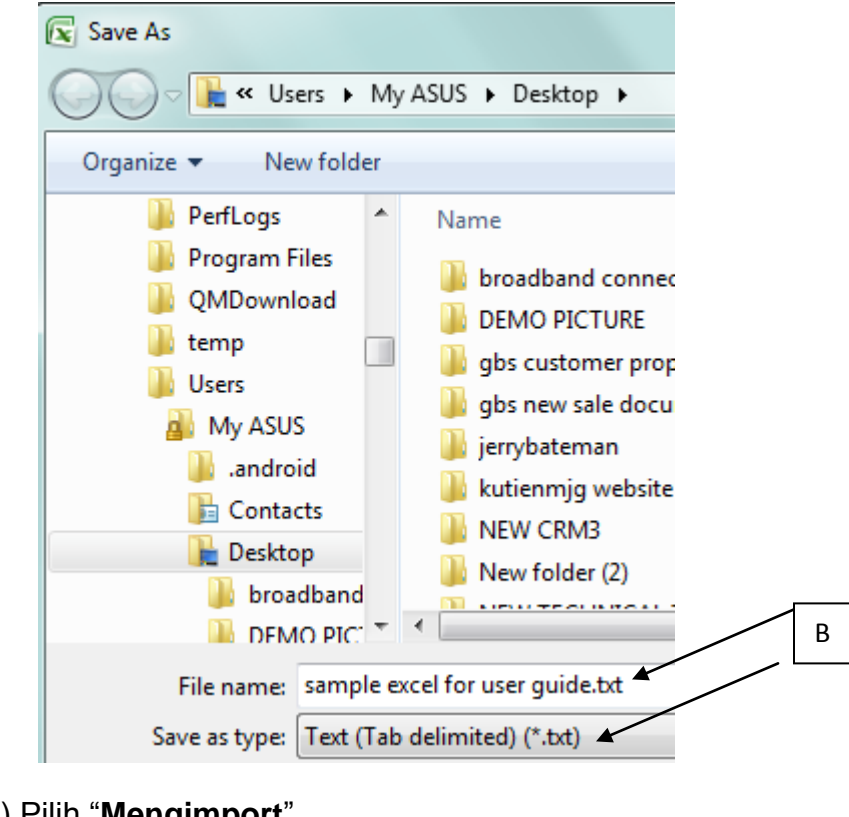

- C) Pilih "Mengimport"

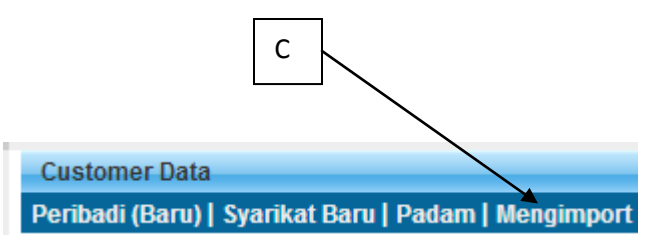

- D) Pilih Fail Excel dari komputer anda (fail tersebut mesti simpan dalam format "Txt-Tab delimited") dan klik "Upload Now"

|             | /                                   |
|-------------|-------------------------------------|
| Select File | Choose File sample excelr guide.txt |
|             |                                     |
|             | Upload now                          |
|             |                                     |

- E) Sila pilih tempat yang padan pada kandungan fail excel, dan klik "Continue"

| Step 1 of 3  | Select Import Column >> V       | 'erify Data >> Confirm Import |  |  |  |  |  |  |
|--------------|---------------------------------|-------------------------------|--|--|--|--|--|--|
| File Name    | sample excel for user guide.txt |                               |  |  |  |  |  |  |
| Total Record | 2                               |                               |  |  |  |  |  |  |
|              | Source                          | Destination                   |  |  |  |  |  |  |
|              | Туре                            | Individual 🔻                  |  |  |  |  |  |  |
|              | 1 Name                          | Name V                        |  |  |  |  |  |  |
|              | 2 Hand Phone number             | Mobile No.                    |  |  |  |  |  |  |
|              | 3 Address 1                     | Address 1                     |  |  |  |  |  |  |
|              | 4 Address 2                     | Address 2                     |  |  |  |  |  |  |
|              | 5 Address 3                     | Address 3                     |  |  |  |  |  |  |
|              | Back                            | Continue                      |  |  |  |  |  |  |

F) Sistem akan memeriksa jumlah rekod yang diimport, jika terdapat data yang salah format atau berulang, sistem akan menapis secara automatik. Setelah mengesahkannya..kilk "**Confirm Import**"

| GBS WORLDWIDE SDN. BHD. [MY] https://www.gbs2u.com/member |                      |      |               |      |                |
|-----------------------------------------------------------|----------------------|------|---------------|------|----------------|
| Step 1 of 3                                               | Select Import Column | >>   | Verify Data   | >>   | Confirm Import |
| File Name                                                 | sample e             | xcel | for user guid | e.tx | t              |
| Total Record                                              | 2                    |      |               |      |                |
| Verify Record                                             | 2                    |      |               |      |                |
|                                                           |                      |      | 100%          |      |                |
|                                                           |                      | Ва   | ck Confirm    | Impo | ort            |

G) Sistem ini akan memaparkan "Jumlah rekod data" yang berjaya diimport ke dalam sistem Data DMS.

| Step 1 of 3  | Select Import Column | >> | Verify Data | <b>&gt;&gt;</b> | Confirm Import |
|--------------|----------------------|----|-------------|-----------------|----------------|
| FileName     |                      |    | sample exc  | el for          | user guide.txt |
| Total Record | ł                    |    | 2           |                 |                |
| Completed F  | Record               |    | 2           |                 |                |
| Invalid Reco | rd                   |    | 0           |                 |                |
|              |                      |    |             |                 |                |
|              |                      |    | 100%        |                 |                |